# SonicWALL Vulnerability Scanning Service User's Guide

A User's Guide for the Network Vulnerability Assessment Service

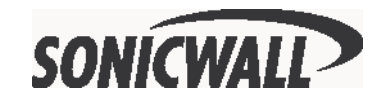

## Contents

| 2 |
|---|
| 3 |
| 3 |
| 4 |
| 4 |
| 5 |
| 6 |
| 7 |
| 7 |
| 8 |
| С |
| 3 |
| 7 |
|   |

## **Limited Warranty**

SonicWALL, Inc. warrants that SonicWALL SonicWALL Vulnerability Scanning Service performs in accordance to the accompanying written materials for a period of ninety (90) days from the date of receipt.

SonicWALL Inc.'s and its suppliers' entire liability and your exclusive remedy shall be, at SonicWALL's option, either a) return of the price paid, or b) repair or replacement of the PRODUCT that does not meet SonicWALL's Limited Warranty and which is returned to SonicWALL with a copy of your receipt. This Limited Warranty is void if failure of the PRODUCT has resulted from accident, abuse, or misapplication. Any replacement PRODUCT shall be warranted for the remainder of the original warranty period or thirty (30) days, whichever is longer.

In no event shall SonicWALL or its suppliers be liable for any damages whatsoever (including, without limitation, special, incidental, indirect, or consequential damages for loss of business profits, business interruption, loss of business information, or any other pecuniary loss) arising out of the use of or inability to use the PRODUCT.

Some states do not allow the exclusion or limitation of implied warranties or liability for incidental or consequential damages, so the above limitation or exclusion may not apply to you. Where liability may not be limited under applicable law, SonicWALL's liability shall be limited to the amount you paid for the Product. This warranty gives you specific legal rights, and you may have other rights which vary from state to state.

By using this Product, you agree to these limitations of liability.

THIS WARRANTY AND THE REMEDIES SET FORTH ABOVE ARE EXCLUSIVE AND IN LIEU OF ALL OTHER WARRANTIES, ORAL OR WRITTEN, EXPRESS OR IMPLIED.

No dealer, agent, or employee of SonicWALL is authorized to make any extension or addition to this warranty.

## Introduction

While public servers provide an important link to the outside world, they also make an inviting target for hackers. Server operating system and application software vulnerabilities are routinely discovered and addressed with new software updates, but delays in applying updates can give hackers a window of opportunity to strike.

SonicWALL Vulnerability Scanning Service is an automated, web-based service that provides network administrators a "hacker's eye view" of a company's network perimeter, including public servers, routers and gateways. This service examines a network perimeter for security weaknesses on an ongoing basis, reports all vulnerabilities detected, and provides administrators with in-depth, expert guidance to quickly close up any security holes.

The subscription-based service offers vulnerability assessment scans that can scheduled on a regular basis or run on demand when policies change or new equipment is deployed.

SonicWALL Vulnerability Scanning Service is easy to configure using SonicWALL's integrated, Web-based security portal at http://www.mysonicwall.com.

## **Features and Benefits**

- **Comprehensive Vulnerability Assessment** This service checks for more than 730 types of vulnerabilities. It detects operating system security "holes," DNS, HTTP, FTP, SMTP server vulnerabilities, network device vulnerabilities (routers, printers, bridges, switches, etc), TCP/IP port openings and more.
- **Simple to Administer** SonicWALL Vulnerability Scanning Service is easy to use and integrated with SonicWALL Internet security appliances. It's a Web-based service so there is no software to install. You can easily schedule scans and configure the service to fit your needs from your own security portal at www.mysonicwall.com.
- Flexible Reporting Options You can sort reports by risk level and other criteria to allow you prioritize which vulnerabilities to address.
- **Customizable Scheduling** You can schedule security assessment scans periodically or on-demand.
- **State-of-the-Art Updates** Security updates for SonicWALL Vulnerability Scanning Service security are backed by NAI (Network Associates) Labs, a leader in advanced security technology.
- **Instant Expertise** SonicWALL Vulnerability Scanning Service provides expert remedies to fix detected security vulnerabilities.

 Assured Security - This service delivers peace of mind for network administrators as their public servers are checked for security vulnerabilities on an ongoing basis.

## **Getting Started**

## **Before You Start**

Using the Vulnerability Scanning Service requires that you register your SonicWALL Internet Security Appliance at http://www.mysonicwall.com. You can create a user account to activate and manage services for all of your SonicWALL Internet Security Appliances.

*Note:* For the latest version of this manual and other SonicWALL documentation, go to http://www.sonicwall.com/ products/documentation.html

#### What is mySonicWALL.com?

mySonicWALL.com delivers a convenient, centralized way to register all your SonicWALL Internet Security Appliances and Security Services. It eliminates the hassle of registering individual SonicWALL appliances and upgrades to streamline the management of all your SonicWALL security services. Instead of registering each SonicWALL product individually, using mySonicWALL.com allows you to have a single user profile where you can manage all you product registrations and security services.

### What Can I Do with mySonicWALL.com?

You can use MySonicWALL.com to:

- Register all your SonicWALL appliances and services in one place
- Access firmware and security service updates
- Get SonicWALL alerts on services, firmware, and products
- Check status of your SonicWALL services and upgrades linked to each
  registered SonicWALL Internet security appliance
- Manage (activate, change or delete) your SonicWALL security services
   online

### How do I Get Started with mySonicWALL.com?

The first step to using mySonicWALL.com is creating a user account. Go to http://www.mysonicwall.com and follow the instructions for setting up a new user account.

## Microsoft<sup>®</sup> Internet Explorer 6.0

Microsoft<sup>®</sup> Internet Explorer 5.x is recommended for viewing your Service Reports. If you are using IE 6.0 as a web browser, you must configure it appropriately using the following steps:

- 1. Open IE 6.0, and select **Tools** from the menu bar, and then select **Internet Options**.
- 2. Select the **Security** tab, and click the **Trusted Sites** icon. Click the **Sites...** button.
- 3. Type the URL <u>https://www.mcafeeasap.com</u> into the **Add this Web site to the zone:** field. Click **Add**, and then **OK**.

| Trusted sites                                                                         | <u>?</u> ×             |
|---------------------------------------------------------------------------------------|------------------------|
| You can add and remove Web sites from this zone will use the zone's security settings | one. All Web sites<br> |
| Add this Web site to the zone:                                                        |                        |
| https://www.mcafeeasap.com                                                            | Add                    |
| Web sites:                                                                            |                        |
|                                                                                       | Remove                 |
|                                                                                       |                        |
| Require server verification (https:) for all sites in thi                             | s zone                 |
|                                                                                       |                        |
| OK                                                                                    | Cancel                 |

If you continue to experience problems with your Vulnerability Scanning Service, contact SonicWALL tech support at <http://techsupport.son-icwall.com/vsstech.html.

## Activating the SonicWALL Vulnerability Scanning Service

1. Log into http://www.mysonicwall.com using your username and password.

*Note:* If you do not have a user account at mysonicwall.com, see the **Before You Start** section of this manual.

2. Click on your SonicWALL Internet Security Appliance and review the list of services.

| Service Management                                                                                                    | Microsoft Internet           | Explorer         |                      |                  |                      |                 |       |
|----------------------------------------------------------------------------------------------------|------------------------------|------------------|----------------------|------------------|----------------------|-----------------|-------|
| the East view Favor                                                                                                    | ines Toos Heb                | Der Marten       | Colourita (M. 1      | 3. /2 w 15       |                      |                 | 0.04  |
| Capatri a de la compañía de la compañía de la compa | D CT   Eresona               | bai Qiseatari    | a ravones (3)        |                  | ies (e) Highest      |                 | (P 00 |
| SONICWALL                                                                                                    |                              |                  |                      | HOME             | I NEWS I WHERE TO BI | JY I CONTACT US | 1     |
| My SonicWALL                                                                                                    | My Products                  | Preferences      | Personal Info        | Feedback         | Tech Support         | Help            |       |
|                                                                                                    | SERVICE MANA                 | GEMENT           |                      |                  |                      |                 |       |
| Logged in:                                                                                                    | SERVICE IMAN                 |                  |                      |                  |                      |                 |       |
| Tech_writer                                                                                                    | You can delete o             | transfer this pr | oduct by clicking th | e appropriate bu | tton:                |                 |       |
| LOG OUT                                                                                                    |                              |                  |                      |                  |                      |                 |       |
|                                                                                                    | DELETE OR TRA                | NSFER PRODUC     | T CONTRACT           |                  |                      |                 |       |
|                                                                                                    | SOH0/10                      |                  | DELETE               | TRANS            | PEK 🥶                |                 |       |
| Please <u>click here</u> for<br>more information about                                                                                                    | APPLICABLE SE                | RVICES           |                      |                  |                      |                 |       |
| mysonicvall.com.                                                                                                    | 1. New Firm                  | ware             |                      | D                | OWINLOAD             |                 |       |
|                                                                                                    | 2. Content I                 | ilter            |                      |                  | NSTALLED             |                 |       |
|                                                                                                    | 3. VPN Upgr                  | ade              |                      |                  | ACTIVATE 🔎           |                 | 1.1   |
|                                                                                                    | 4. VPN Clier                 | it Upgrade       |                      |                  | activate 🗷           |                 |       |
|                                                                                                    | 5. Node Upp                  | rade             |                      |                  | activate 🧭           |                 |       |
|                                                                                                    | 6. <u>Premium</u>            | Support          |                      |                  | NSTALLED 🧭           |                 |       |
|                                                                                                    | <ol> <li>Extended</li> </ol> | Warranty         |                      |                  | NSTALLED             |                 |       |
|                                                                                                    | 8. <u>Vulnerab</u>           | lity Assessment  | Service              |                  | ACTIVATE 🧭           |                 |       |
|                                                                                                    |                              |                  | BACK                 |                  |                      |                 |       |
|                                                                                                    |                              |                  | BACK                 |                  |                      |                 | 1.8   |
|                                                                                                    |                              |                  |                      |                  |                      |                 |       |

3. Locate the service **SonicWALL Vulnerability Scanning** and click **Activate**. The **Activation** screen is displayed.

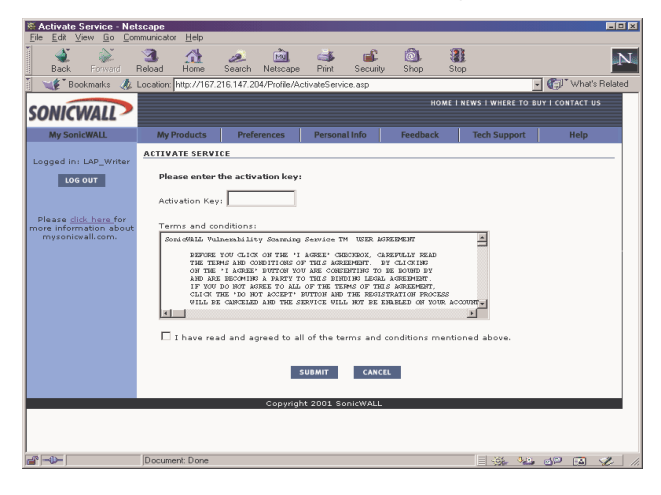

4. To activate your subscription, enter the Activation Key located on the back of this manual and review the terms and conditions of the service. Check the I have read and agreed to all of the terms and conditions mentioned above. box, then click Submit. Your Vulnerability Scanning Service is now activated.

Page 6

## Status - Vulnerability Scanning Service

After the Vulnerability Scanning Service is activated, the following screen appears.

| 🕯 NetScan Status - Mici    | osoft Internet Expl                              | orer             |                        |                    |                     |                  |   |     |
|----------------------------|--------------------------------------------------|------------------|------------------------|--------------------|---------------------|------------------|---|-----|
| <u>Eile E</u> dit ⊻jew Fgr | ronkes <u>I</u> ools <u>H</u> elp                |                  |                        |                    |                     |                  |   | 18  |
| ⇔ Back • ⇒ • 🙆             | 이 값 E Pers                                       | onal Bar 🏼 🕲 Se  | arch 🗟 Favorit         | es 🎯 🖪 - 🖽         | ) 🖬 - 🖻 🖳 🤇         | ⊋ Yi             |   |     |
| Address @ http://10.2.5    | 100/NAS/NASSI                                    | tus.asp?Product  | ID=18&ServiceID        | =92&SerialNumb     | er=0040100F157      | 0                | - | ∂Go |
|                            | COMPREHENS                                       | IVE              |                        | KOME               | I NEWS I WHERE TO I | BUY I CONTACT US |   | Ă   |
| SONICWALL >                | INTERNET SEC                                     | URITY SOLUT      | IONS                   |                    |                     |                  |   |     |
| My SonicWALL               | My Products                                      | Preferences      | Personal Info          | Feedback           | Tech Support        | Help             |   |     |
| Logged in: LAP Writer      | STATUS - VULN                                    | ERABILITY SCA    | NNING SERVICE          |                    |                     |                  |   |     |
|                            |                                                  |                  |                        |                    |                     |                  |   |     |
| LOG OUT                    | SERVICE ST                                       | ATUS             |                        | NU                 | MBER OF SCANS       |                  |   |     |
|                            | 1. Total                                         |                  |                        |                    | 96                  |                  |   |     |
| Please click have for      | 2. Complete                                      | d                |                        |                    | 0                   |                  |   |     |
| more information about     | 4. Remainin                                      | a                |                        |                    | 75                  |                  |   |     |
| mysonicvan.com.            |                                                  |                  |                        |                    |                     |                  |   |     |
|                            | EXECUTION                                        | STATUS           | d. clining and a start | C                  |                     |                  |   |     |
| Mu Familaaa                | no scriedules                                    | nave been creat  | to, click the con      | ingure button to i | contigure a scan    |                  |   |     |
| Ply Services               | p. o. no i                                       |                  |                        |                    |                     |                  |   |     |
| Schedule                   | LAST 10 CO                                       | IPLETED SCANS    |                        |                    |                     |                  |   |     |
|                            | 1. Apr 25, 2                                     | 001 at 12 PM (GN | T-08:00)               |                    |                     |                  |   |     |
| Report                     | 3. Apr 25, 2                                     | 001 at 2 PM (GMI | -00:00)                |                    |                     |                  |   |     |
|                            | 4. Apr 25, 2                                     | 001 at 4 PM (GMT | -08:00)                |                    |                     |                  |   |     |
| Status                     | 5. Apr 26, 2                                     | 001 at 2 PM (GMT | -08:00)                |                    |                     |                  |   |     |
|                            | 6- Apr 26, 2                                     | 001 at 4 PM (GMT | -08:00)                |                    |                     |                  |   |     |
| Renew                      | 7. Apr 27, 2                                     | 001 at 2 PM (GMT | -08:00)                |                    |                     |                  |   |     |
|                            | 8. Apr 27, 2                                     | 001 at 4 PM (GMT | -08:00)                |                    |                     |                  |   |     |
|                            | <ol> <li>Apr 28, 2</li> <li>Apr 28, 2</li> </ol> | 001 at 2 PM (GMI | -08:00)                |                    |                     |                  |   |     |
|                            | A01 Apr 20, 2                                    | 001 at 4 PM (GM) | -00:00)                |                    |                     |                  |   |     |
|                            |                                                  |                  |                        |                    |                     |                  |   |     |
|                            |                                                  |                  |                        |                    |                     |                  |   |     |
|                            |                                                  |                  |                        |                    |                     |                  |   |     |
|                            |                                                  |                  |                        |                    |                     |                  |   |     |
|                            |                                                  | Copyrig          | ht 2001 SonicWAL       | t.                 |                     |                  |   | -   |
| 41<br>                     |                                                  |                  |                        |                    | J                   | internet         |   | 11. |

## **The Navigation Bar**

The Navigation bar located on the left side of the window allows you to perform the following functions:

- My Services My Services allows you to display another service for your Internet security appliance.
- Schedule Schedule displays your list of Profile Names and you can add additional profiles in this view.
- Report Report displays the Vulnerability Scan Report list for your Profile Names.
- Status Selecting Status displays the Service Status, Execution Status, and the last 10 completed scans of your network.
- **Renew** To renew your scanning service, click **Renew** and type in your Activation key.

## **Creating Scanning Profiles**

- 1. Log into **http://www.mysonicwall.com** using your username and password. Click on the product name on which you have activated the Vulnerability Scanning Service.
- Click on Vulnerability Scanning Service. The Status screen is displayed in the browser window. Click Schedule to begin scheduling IP addresses for vulnerability scanning. The following screen is displayed:

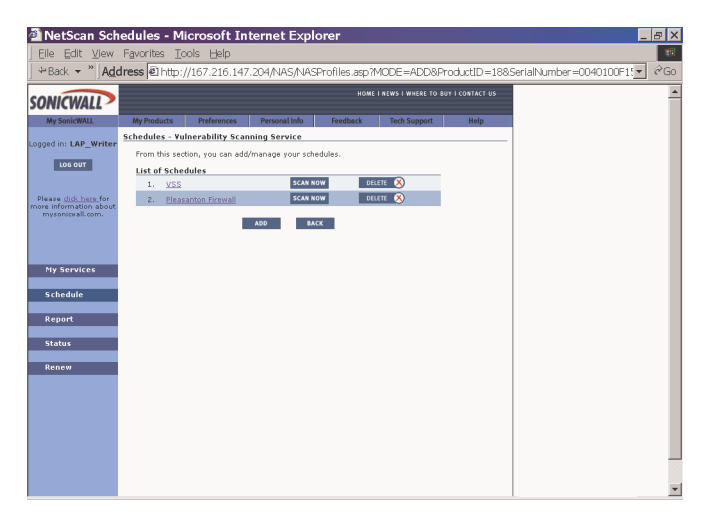

 This screen displays all profiles that have been previously configured. To add profiles to the Schedules section, click Add located in the navigation bar. The Add a New Profile screen is displayed as shown below:

| 🕘 NetScan Sch                                                                                          | nedules - Microsoft Internet Explorer                                                                                                    | _ & ×    |
|----------------------------------------------------------------------------------------------------|----------------------------------------------------------------------------------------------------|----------|
| ] Eile Edit ⊻iew                                                                                       | Favorites Tools Help                                                                                                    | 10       |
| ] ⇔Back → »   Ad                                                                                       | dress 🖻 http://167.216.147.204/NAS/ModifyNASProfile.asp                                                                                                    | ▼ @Go    |
| SONICWALL                                                                                              | NOME INEWS I WHERE TO BUT I CONTACT US                                                                                                    | <u>*</u> |
| My SonicWALL                                                                                           | My Products Preferences Personal Info Feedback Tech Support Help                                                                                                    |          |
| Logged in: LAP_Writer<br>Los out<br>Please dick here for<br>more information about<br>mysoniceall.com. | Profiles - Valorzability Scanning Service Add New Profile Profile Name Profile Name Date: Name: Date: Name: Name: |          |
| Ny Services<br>Schedule<br>Report                                                                      | Prequency: Outsterly  Use of IP Addresses Phase specify all IP Addresses IP Addresses IP Addres |          |
| Status<br>Renew                                                                                        |                                                                                                    |          |

- 4. Create a name for the profile such as "Server Group", "Remote Server Group", "San Francisco Network", by typing the name into the **Profile Name** box.
- 5. Select the date of the first scan for this profile using the **Date** menu boxes.
- 6. Select the time of the scan using the **Time** and **Time Zone** menus.
- 7. Select the **Frequency** of scanning for this profile.
- Enter one or more IP addresses in the IP Address field. IP addresses can be added as a single address, a group of addresses, or as a range of addresses. Groups of IP addresses must have semi-colons separating the addresses. For instance, a group of addresses can be entered as follows: 172.172.172.172.172.172.100. Or, 172.172.172.2-6;172.172.172.100.

*Note:* The IP address to be scanned must be a public, routable address for the scanning service to be able to scan for vulnerabilities.Private addresses such as 192.168.168.168 and 10.0.0.1 should not be entered in a profile for scanning.

9. Click **Save** to store the profile or click **Cancel** to discard the profile.

## Scheduled Vulnerability Scanning Service Notification

From the **Profile Summary** screen, you can submit a profile for a vulnerability scan at anytime by clicking **Scan Now**.

*Note:* You can also click on the **Profile Name** and select **Scan Now** from **Modify Profile** screen.

| File Edit View                                         | Favorites     | Tools Help          | rternet Expl      | orer        |                       |                  |                         |        |
|--------------------------------------------------------|---------------|---------------------|-------------------|-------------|-----------------------|------------------|-------------------------|--------|
| ⇔Back ▼ "   Ad                                         | dress 🗐 http  | 0://167.216.14      | 7.204/NAS/NAS     | Profiles.as | o 7MODE = ADD&        | ProductID=188    | SerialNumber=0040100F15 | (de Go |
| SONICWALL                                              |               |                     |                   | в           | OME I NEWS I WHERE TO | BUY I CONTACT US |                         | -      |
| My SonicWALL                                           | My Products   | Preferences         | Personal Info     | Feedback    | Tech Support          | Help             |                         |        |
| Logged in: LAB. Weiter                                 | Schedules - V | ulnerability Sca    | nning Service     |             |                       |                  |                         |        |
| Logged III. EAF_WITCH                                  | From this s   | ection, you can ade | d/manage your sch | edules.     |                       |                  |                         |        |
| LOG OUT                                                | List of Sch   | nedules             |                   |             |                       |                  |                         |        |
|                                                        | 1. <u>∀S</u>  | <u>s</u>            | SCAN N            | ow          | DELETE 🕺              |                  |                         |        |
| Please <u>click here</u> for<br>more information about | 2. <u>Ple</u> | asanton Firewall    | SCAN N            | ow          | DELETE 🙁              |                  |                         |        |
| mysonicwall.com.                                       |               |                     | ADD BA            | ск          |                       |                  |                         |        |
|                                                        |               |                     |                   |             |                       |                  |                         |        |
|                                                        |               |                     |                   |             |                       |                  |                         |        |
| My Services                                            |               |                     |                   |             |                       |                  |                         |        |
| f chadula                                              |               |                     |                   |             |                       |                  |                         |        |
| schedule                                               |               |                     |                   |             |                       |                  |                         |        |
| Report                                                 |               |                     |                   |             |                       |                  |                         |        |
| Status                                                 |               |                     |                   |             |                       |                  |                         |        |
|                                                        |               |                     |                   |             |                       |                  |                         |        |
| Renew                                                  |               |                     |                   |             |                       |                  |                         |        |
|                                                        |               |                     |                   |             |                       |                  |                         |        |
|                                                        |               |                     |                   |             |                       |                  |                         |        |
|                                                        |               |                     |                   |             |                       |                  |                         |        |
|                                                        |               |                     |                   |             |                       |                  |                         |        |
|                                                        |               |                     |                   |             |                       |                  |                         |        |
|                                                        |               |                     |                   |             |                       |                  |                         |        |
|                                                        |               |                     |                   |             |                       |                  |                         |        |

After clicking **Scan Now**, a confirmation screen is displayed. Click **Continue** to submit the **Scan Profile**.

| NetScan Sta                                                                | tus - Microsoft Internet Explorer                                                                                            | _ & X        |
|----------------------------------------------------------------------------|----------------------------------------------------------------------------------------------------|--------------|
| Eile Edit View                                                             | Favorites Icols Help                                                                                                    |              |
| ] ⇔Back ▼ "  Add                                                           | Iress 🖻 http://167.216.147.204/NAS/NASOnDemand.asp                                                                           | <u>▼</u> ¢Go |
| SONICWALL                                                                  |                                                                                                    | *            |
| My SonicWALL                                                               | My Products Preferences Personal Info Feedback Tech Support Help                                                             |              |
| Logged in: LAP_Writer                                                      | SCAN CONFIRMATION                                                                                                    |              |
| LOS OUT                                                                    | Scan Profile Vetalis Profile Name: VSS Date: May 4,2001                                                                      |              |
| Please <u>did. here_</u> for<br>more information about<br>mysonicxall.com. | Time: 5 PM<br>Time Zone: (GMT-08:00)Pacific Time(US & Canada);Tijuana<br>Frequency: Daily                                    |              |
|                                                                            | List of IP Addresses<br>167.216.147.204                                                                                      |              |
| My Services                                                                | Click Continue if you want to schedule this scan "Now" regardless of the Scan<br>Time and Frequency already been configured. |              |
| Schedule                                                                   | CONTINUE CANCEL                                                                                                    |              |
| Report<br>Status                                                           |                                                                                                    |              |
| Renew                                                                      |                                                                                                    |              |
|                                                                            |                                                                                                    |              |
|                                                                            |                                                                                                    |              |
|                                                                            |                                                                                                    |              |
|                                                                            |                                                                                                    | -            |

The **Scan Profile** is submitted for scanning and the following screen is displayed.

| 🐴 NetScan Sch                                                               | edules - Microsoft Internet Explorer                                                                                                    |                           |
|-----------------------------------------------------------------------------|----------------------------------------------------------------------------------------------------|---------------------------|
| j Eile Edit ⊻iew                                                            | Favorites Iools Help                                                                                                    | 35)                       |
| ] ⇔Back ▼ "   Ad                                                            | dress 🖻 /NASProfiles.asp?ProductID=18&ServiceID=92&SerialNumber=0040100F15                                                                                               | 70&STATUS=ONDEMAND 🔽 🔗 Go |
| SONICWALL                                                                   | HOME I NEWS I WHERE TO BUY I CONTACT US                                                                                                    | <u>*</u>                  |
| My SonicWALL                                                                | My Products Preferences Personal Info Feedback Tech Support Help                                                                                                    |                           |
| Logged in: LAP_Writer                                                       | Schedules - Yulnerability Scanning Service<br>Schedule has been submitted.<br>From this section, vou can add/manage vour schedules.                                      |                           |
| Please <u>click here f</u> or<br>more information about<br>mysonicvall.com. | List of Schedules           1. <u>VSS</u> SCAN NOW         DELETE         SCAN NOW           2.         Pleasantum Firewall         SCAN NOW         DELETE         SCAN |                           |
| My Services                                                                 | A00 BACK                                                                                                    |                           |
| Schedule<br>Report                                                          |                                                                                                    |                           |
| Status<br>Renew                                                             |                                                                                                    |                           |
|                                                                             |                                                                                                    |                           |
|                                                                             |                                                                                                    | -                         |

The **Vulnerability Scanning Service** scans the IP address within the next four hours and notifies you when your scan report is ready. After a scan profile is submitted for execution, using either **Scan Now** or a scheduled scan, an e-mail message is generated for the following events:

- A vulnerability scan is pending
- A vulnerability scan is completed.

Samples of the e-mail messages are shown below.

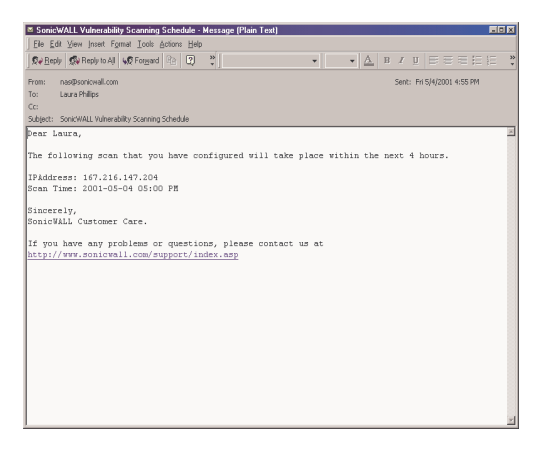

| SonicWALL Vulnerability Scanning Report - Message (Plain Text)         | _ 0 ×                      |
|------------------------------------------------------------------------|----------------------------|
| Ele Edit View Insert Format Icols Actions Help                         |                            |
| 🗴 🖉 🖉 🖓 Reply to Al 📢 Forward 🖹 😰 🐥                                    | IU ■ ■ ■ ■ 目目 ∉ •          |
| From: nas@sonicwal.com                                                 | Sent: Fri 5/4/2001 2:13 PM |
| To:                                                                    |                            |
| Co                                                                     |                            |
| Subject: SonicWALL Vulnerability Scanning Report                       |                            |
| Dear                                                                   | Z                          |
|                                                                        |                            |
| Thank you for using the Vulnerability Scanning Service from SonicUALL. |                            |
|                                                                        |                            |
| Your report is ready to be viewed. To securely access the report,      |                            |
| please login to: <u>https://www.mysonicwall.com</u>                    |                            |
| Sincerely                                                              |                            |
| SonicUALL Customer Care                                                |                            |
|                                                                        |                            |
| If you have any problems or questions, please contact us at            |                            |
| https://www.mysonicwall.com                                            |                            |
|                                                                        |                            |
|                                                                        |                            |
|                                                                        | ×                          |

## Viewing Vulnerability Scanning Service Reports

To view scan reports, log back into www.mysonicwall.com and view the **Status** page again. The **Status** window is displayed below:

| ALL ALL                     | race [4] http://167.216.147      | 204 MIAC MIACCEsture sero 20rodi vHD = 198 Cori- | MM umbor =0040    | 100E15708.ConvicoID | 80 |
|-----------------------------|----------------------------------|--------------------------------------------------|-------------------|---------------------|----|
|                             | 1035 P21100.7/107.210.147.       | 204/14A5/14A55tatus:asp1F1000cttD=1085818        | air (dimber =0040 |                     |    |
| ONICWALL                    |                                  |                                                  | CONTACT US        |                     |    |
| My SonicWALL                | My Products Preferences          | Personal Info Feedback Tech Support              | Help              |                     |    |
|                             | STATUS - Vulnerability Scappin   | a Service                                        |                   |                     |    |
| ged in: LAP_Writer          |                                  | g service                                        |                   |                     |    |
| LOG OUT                     | Service Status                   | Number of Scans                                  |                   |                     |    |
|                             | 1. Total                         | 96                                               |                   |                     |    |
|                             | 2. Completed                     | 29                                               |                   |                     |    |
| lease <u>click here</u> for | 3. Scheduled                     | 0                                                |                   |                     |    |
| mysonicwall.com.            | 4. Remaining                     | 67                                               |                   |                     |    |
|                             | Free subline Obstan              |                                                  |                   |                     |    |
|                             | Schedule Name                    | Next Execution Date                              |                   |                     |    |
|                             | 1. VSS                           | May 7, 2001 at 12 PM (GMT-08:00)                 |                   |                     |    |
|                             | 2. VSS                           | Pending                                          |                   |                     |    |
| My Services                 | 3. Pleasanton Firewall           | May 14, 2001 at 11 AM (GMT-08:00)                |                   |                     |    |
| Schedule                    | Last 10 completed scaps          |                                                  |                   |                     |    |
|                             | <ol> <li>Laura"s Test</li> </ol> | Apr 25, 2001 at 12 PM (GMT-08:00)                |                   |                     |    |
| Report                      | 2. Laura''s Test                 | Apr 25, 2001 at 2 PM (GMT-08:00)                 |                   |                     |    |
|                             | 3. Remote Server Config          | Apr 25, 2001 at 3 PM (GMT-08:00)                 |                   |                     |    |
| Status                      | 4. Remote Server Config          | Apr 25, 2001 at 4 PM (GMT-08:00)                 |                   |                     |    |
|                             | 5. Laura''s Test                 | Apr 26, 2001 at 2 PM (GMT-08:00)                 |                   |                     |    |
| Renew                       | 6. Remote Server Config          | Apr 26, 2001 at 4 PM (GMT-08:00)                 |                   |                     |    |
|                             | <ol><li>Laura''s Test</li></ol>  | Apr 27, 2001 at 2 PM (GMT-08:00)                 |                   |                     |    |
|                             | 8. Remote Server Config          | Apr 27, 2001 at 4 PM (GMT-08:00)                 |                   |                     |    |
|                             | 9. Laura''s Test                 | Apr 28, 2001 at 2 PM (GMT-08:00)                 |                   |                     |    |
|                             | 10. Remote Server Config         | Apr 28, 2001 at 4 PM (GMT-08:00)                 |                   |                     |    |
|                             |                                  |                                                  |                   |                     |    |
|                             |                                  |                                                  |                   |                     |    |
|                             |                                  |                                                  |                   |                     |    |
|                             |                                  |                                                  |                   |                     |    |
|                             |                                  |                                                  |                   |                     |    |
|                             |                                  |                                                  |                   |                     |    |

Microsoft<sup>®</sup> Internet Explorer 5.x is recommended for viewing your Service Reports. If you are using IE 6.0 as a web browser, you must configure it appropriately using the following steps:

- 1. Open IE 6.0, and select **Tools** from the menu bar, and then select **Internet Options**.
- 2. Select the **Security** tab, and click the **Trusted Sites** icon. Click the **Sites...** button.
- 3. Type the URL <u>https://www.mcafeeasap.com</u> into the **Add this Web site to the zone:** field. Click **Add**, and then **OK**.

| Trusted sites                                                                                       | ? ×               |
|----------------------------------------------------------------------------------------------------|-------------------|
| You can add and remove Web sites from this zo<br>in this zone will use the zone's security settings | ne. All Web sites |
| Add this Web site to the zone:                                                                      |                   |
| https://www.mcafeeasap.com                                                                          | Add               |
| Web sites:                                                                                          |                   |
|                                                                                                    | Remove            |
| ₩ Require gerver verification (https:) for all sites in this                                        | zone              |
| ОК                                                                                                  | Cancel            |

If you continue to experience problems with your Vulnerability Scanning Service, contact SonicWALL tech support at http://techsupport.sonicwall.com/vsstech.html.

Click **Report** in the navigation bar of the **Vulnerability Assessment Service** window. A **Report** screen appears with the three types of reports: by **Report Sorted by Scan Sessions**, **Vulnerabilities Across IP Addresses**, and **Report Sorted by IP Address**.

| Service Report                                                             | ort - Microsoft Internet Explorer                                                                                                    | _ & ×                        |
|----------------------------------------------------------------------------|----------------------------------------------------------------------------------------------------|------------------------------|
| j Eile Edit ⊻iew                                                           | Favorites Icols Help                                                                                                    | 100 U                        |
| ] ⇔Back ▼ " ] Add                                                          | dress 🖻 tp://167.216.147.204/Report/Report.asp?ProductID=18&SerialNumber=0040:                                                                                                    | 100F1570&ServiceID=92 💌 🔗 Go |
| SONICWALL                                                                  | HOME I NEWS I WHERE TO BUY I CONTACT US                                                                                                    |                              |
| My SonicWALL                                                               | My Products Preferences Personal Info Feedback Tech Support Help                                                                                                    |                              |
| Logged in: LAP_Writer                                                      | Vulnerability Report                                                                                                    |                              |
| LOG OUT                                                                    | To better manage your security, SonicWALL Vulnerability Scanning Report is now available in two viewing optio<br>Scan Session and Report Sorted by IP Address. In addition, from the Report Sorted by IP Address viewing opt<br>Differential Report by Scan Session to view reporting differences between two chosen scan dates. |                              |
| Please <u>click here</u> for<br>more information about<br>mysonicvall.com. | ⊛- Report Sorted by Scan Session                                                                                                    |                              |
|                                                                            | Vulnerabilities Across IP Addresses                                                                                                    |                              |
|                                                                            | ⊞- Report Sorted by IP Address                                                                                                    |                              |
| My Services                                                                |                                                                                                    |                              |
| Schedule                                                                   |                                                                                                    |                              |
| Report                                                                     |                                                                                                    |                              |
| Chattan .                                                                  |                                                                                                    |                              |
| status                                                                     |                                                                                                    |                              |
| Renew                                                                      |                                                                                                    |                              |
|                                                                            |                                                                                                    |                              |
|                                                                            |                                                                                                    |                              |
|                                                                            |                                                                                                    |                              |
|                                                                            | <                                                                                                    |                              |
|                                                                            | copyright 2001 Somewalt.                                                                                                    |                              |
|                                                                            |                                                                                                    |                              |

#### **Reports Sorted by Scan Sessions**

**Reports Sorted by Scan Sessions** lists the vulnerability scans by the date an IP address is scanned. To view a report, click on the **Scan Session** to be reviewed and then the IP address of the computer.

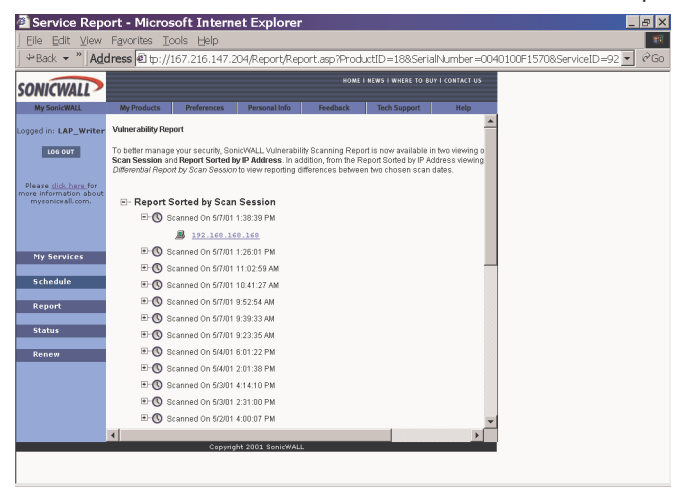

Reports can be viewed as **Vulnerabilities Across IP Addresses**. The report lists the IP address scanned, vulnerabilities according to High, Medium, or Low Risks, and the date of the last scan. An example report is displayed below:

|                                          | , - +                                  |                                        | ,                                       |                                  |                                              |                                                  |     | - |
|------------------------------------------|----------------------------------------|----------------------------------------|-----------------------------------------|----------------------------------|----------------------------------------------|--------------------------------------------------|-----|---|
| ONICWALL                                 |                                        |                                        |                                         |                                  | HOMETNEWSTWHERE                              | TO BUY I CONTACT US                              |     |   |
| My SonicWALL                             | My Products                            | Preferences                            | Personal Inf                            | o Feedba                         | tk Tech Suppor                               | rt Help                                          |     |   |
| iged in: LAP_Writer                      | Vulnerabilities A                      | cross IP Addres                        | ses                                     |                                  |                                              |                                                  |     |   |
| LOG OUT                                  |                                        |                                        |                                         |                                  |                                              |                                                  |     |   |
|                                          | By clicking on an                      | IP address belo                        | w, you'll receive                       | detailed reportir                | g on the last scan pe                        | rformed across IP Ad                             | dr  |   |
| lease click here for                     | Vulnerability Scar<br>complexity, ease | ning Service. Vu<br>of fix, impact, po | Inerability inform<br>pularity and root | nation available<br>cause. Summa | anges from types of<br>y reports on the reso | vulnerabilites found b<br>lution of each vulnera | bil |   |
| re information about<br>mysonicvall.com. | available.                             |                                        |                                         |                                  |                                              |                                                  |     |   |
|                                          | ID Address                             | High Risk                              | Medium Risk                             | Low Risk                         | Last Case Time                               |                                                  |     |   |
|                                          | IP Address                             | Vulnerabilities                        | Vulnerabilities                         | Vulnerabilities                  | Last Scan Time                               |                                                  |     |   |
| My Services                              | 167.216.147.204                        | 0                                      | 0                                       | 5                                | May 7 2001 1:26PM                            |                                                  |     |   |
| , if our record                          | 102.100.100.1                          | 0                                      | 2                                       | 9                                | May 3 2001 4:14PM                            |                                                  |     |   |
| Schedule                                 |                                        | 0                                      | 0                                       | 0                                | May 7 2001 1:38PM                            |                                                  |     |   |
| Denest                                   |                                        |                                        |                                         |                                  |                                              |                                                  |     |   |
| Keport                                   |                                        |                                        |                                         |                                  |                                              |                                                  |     |   |
| Status                                   |                                        |                                        |                                         |                                  |                                              |                                                  |     |   |
| Renew                                    |                                        |                                        |                                         |                                  |                                              |                                                  |     |   |
|                                          |                                        |                                        |                                         |                                  |                                              |                                                  |     |   |
|                                          |                                        |                                        |                                         |                                  |                                              |                                                  |     |   |
|                                          |                                        |                                        |                                         |                                  |                                              |                                                  |     |   |
|                                          |                                        |                                        |                                         |                                  |                                              |                                                  |     |   |
|                                          |                                        |                                        |                                         |                                  |                                              |                                                  |     |   |

#### **Reports Sorted By IP Address**

By selecting one of the IP addresses in the IP Address list, you can view a vulnerability report for that IP address. Select an IP address to display the report.

|                                            |                                                                             |                    |                                    |                    |                      |                  |          |  | _ |
|--------------------------------------------|-----------------------------------------------------------------------------|--------------------|------------------------------------|--------------------|----------------------|------------------|----------|--|---|
| SONICWALL                                  |                                                                             |                    |                                    |                    |                      |                  |          |  |   |
| My SonicWALL                               | My Products                                                                 | Preferences        | Personal Info                      | Feedback           | Tech Support         | Help             |          |  |   |
| ogged in: LAP Writer                       | Deports for Sci                                                             | an nerformed on    | 5/7/04 4-26-04 DM                  |                    |                      | -                | <u>^</u> |  |   |
|                                            | reporta for ou                                                              | an periorned on    | 37701 1.20.01 P.M.                 |                    |                      |                  |          |  |   |
| LOG OUT                                    |                                                                             |                    | Vu                                 | Inerabilities Four | nd                   |                  |          |  |   |
|                                            | SonicWALL Vu                                                                | Inerability Scanni | ng Service scanned                 | IP Address 167.3   | 216.147.204 and foun | d a total of 5 v |          |  |   |
| Please click here for                      | High Risk Vuln                                                              | erabilities        |                                    |                    |                      |                  |          |  |   |
| nore information about<br>mysonicwall.com. | The scan found                                                              | d 0 high risk vuln | erabilities.                       |                    |                      |                  |          |  |   |
|                                            | Medium Nisk Vuinerabilities<br>The scan found 9 medium rick vulnerabilities |                    |                                    |                    |                      |                  |          |  |   |
|                                            | Low Risk Vuln                                                               | erabilities        | differ abilitie a.                 |                    |                      |                  |          |  |   |
|                                            | The scan found                                                              | 5 low risk vulne   | rabilities.                        |                    |                      |                  |          |  |   |
| My Services                                |                                                                             |                    |                                    |                    |                      |                  |          |  |   |
|                                            |                                                                             |                    |                                    | Detail Reports     |                      |                  |          |  |   |
| Schedule                                   | Graphical Surr                                                              | mary Report        |                                    |                    |                      |                  |          |  |   |
|                                            | Report Sorted                                                               | By Risk Factor     |                                    |                    |                      |                  |          |  |   |
| Report                                     | Report Sorted                                                               | By Complexity      |                                    |                    |                      |                  |          |  |   |
| Status                                     | Report Sorted                                                               | By Impact          |                                    |                    |                      |                  |          |  |   |
| Jacus                                      | Report Sorted                                                               | By Popularity      |                                    |                    |                      |                  |          |  |   |
| Renew                                      | Report Sorted                                                               | By Root Cause      |                                    |                    |                      |                  |          |  |   |
|                                            | _                                                                           |                    | Differentia                        | Deport D. Com      | Cassion              |                  |          |  |   |
|                                            | Select two diff                                                             | erent dates for t  | binerentia<br>he differential repo | t of IP Address 1  | 150551011            | 1                |          |  |   |
|                                            | beleet the un                                                               | creat added for t  | ne amerendar repo                  |                    | 10112-1011411204     |                  |          |  |   |
|                                            | Scan Data Onr                                                               | Select Scan        | Date T Scan F                      | sato Turo: Selec   | t Scan Date          |                  |          |  |   |
|                                            |                                                                             |                    | Jane Jacant                        | ale into l'estes   |                      |                  | <b>-</b> |  |   |
|                                            | <                                                                           |                    |                                    |                    |                      | •                |          |  |   |
|                                            |                                                                             | Copyri             | pht 2001 SonicWALL                 | _                  |                      |                  |          |  |   |

#### **Differential Report by Scan Session**

You may also view Vulnerability Reports by choosing separate scan sessions to compare data. By selecting a range of dates, the report displays any new vulnerabilities that may result from any network administration, maintenance, or upgrades over a period of time. After selecting a range of dates, click **Differential Report by Scan Session** to review the report.

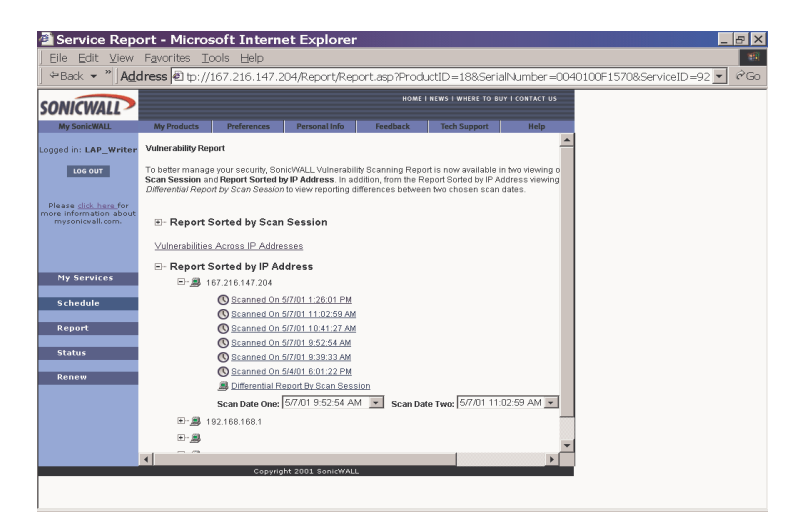

## **Vulnerability Report Output**

If vulnerabilities are found by **SonicWALL Vulnerability Scanning Service**, a report is generated with the number vulnerabilities and the risk level of each vulnerability. The **Vulnerability Report** also lists several ways of viewing the report in detail:

- Graphical Summary Report
- Report Sorted by Risk Factor
- Report Sorted by Complexity
- Report Sorted by Ease of Fix
- Report Sorted by Impact
- Report Sorted by Popularity
- Report Sorted by Root Cause

A sample Vulnerability Report is show below:

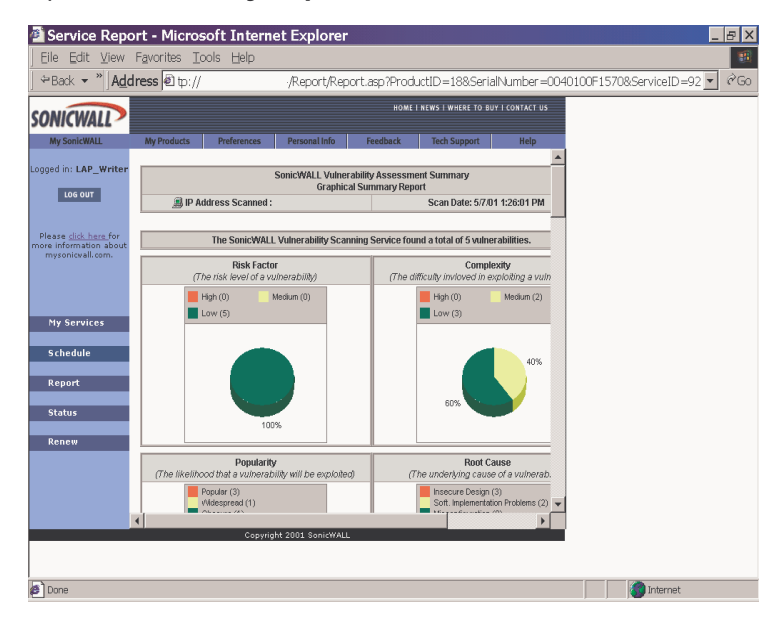

#### **Graphical Summary Report**

The **Graphical Summary Report** displays the number of vulnerabilities found during an IP address scan in a graphical format.

#### **Report Sorted By Risk Factor**

The risk levels of vulnerabilities are sorted by Low, Medium, and High Risk.

#### **Report Sorted by Complexity**

Complexity describes the difficulty involved of exploiting a vulnerability.Some attacks against computer systems are more complicated than others; exploiting a vulnerability in a WWW CGI program may involve merely inserting a "magic" character in a form field, while other attacks may require a carefully coordinated series of interactions with obscure network services. Unfortunately, the complexity of an attack has more of an effect on the likelihood of it being defended, rather than the likelihood of an attacker using it as the attacker is probably wielding an arsenal of complex attacks to leverage against a computer system. Ironically, complex attacks are the most popular with hackers.

The **Vulnerability Scanning Service Report** sorts vulnerabilities by **Low**, **Medium**, and **High Complexity**. Each category is explained in the report.

#### **Report Sorted by Ease of Fix**

Ease of Fix describes the simplicity of a vulnerability fix. When faced with a large number of serious vulnerabilities, it is important that security problems be solved as efficiently as possible. Because some problems are easier to solve than others, quickly addressing the easy problems first may rapidly increase the security of a vulnerable system. Other fixes may pose the risk of disrupting services and require careful scheduling to resolve.

The report is sorted by the following categories: **Trivial**, **Simple**, **Moderate**, **Difficult**, and **Infeasible**. Each category is explained in the report.

### **Report Sorted by Impact**

Impact describes the specific threat posed by a vulnerability. A security problem in a computer system can pose many different risks. Some problems are more serious than others. While all problems should be considered in an audit, it is more important that the most serious and farreaching vulnerabilities be addressed before the minor ones. SonicWALL Vulnerability Scanning Service breaks down the implications of a vulnerability into several different categories. Each category represents an aspect of a computer system threatened by a security vulnerability. The report is sorted by these categories: **System Integrity**, **Confiden-tiality**, **Availability**, **Accountability**, **Authorization**, **Data Integrity**, and **Intelligence**.

#### **Report Sorted by Popularity**

Popularity describes the likelihood that a vulnerability can be exploited. It is important to understand that all attackers are not equally capable. The presence of vulnerabilities is not a strong indicator that a system has been compromised. However, the presence of well-known, widely exploited problems may be cause for immediate concern.

The report is sorted by these categories: **Obscure**, **Widespread**, and **Popular**.

#### **Report Sorted by Root Cause**

Root Cause describes the underlying cause of vulnerability. Many security problems can be avoided, proactively, by maintaining security awareness in the planning and design stages of network engineering. Others may be the result of poor operational practice such as a lack of focus on network security. Identifying the root cause of vulnerabilities in a network allows patterns of vulnerability to be identified.

The report is sorted by these categories: **Misconfiguration**, **Software Implementation Problems**, and **Insecure Design**.

Page 20

## **Activation Key**

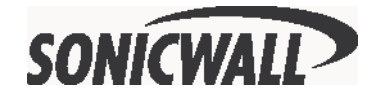

SonicWALL, Inc. 1160 Bordeaux Dr. Sunnyvale, CA 94089-1209 Phone: 408-745-9600 Fax: 408-745-9300 Email: sales@sonicwall.com Web: www.sonicwall.com

Part # 232-000130-00 Rev B 6/01